## SEARCHING THE CATALOG

A catalog search bar is visible at the top of most screens once you log into your account. The default search is a keyword search but you can click the drop down menu to search by Author, Title, Standard # (ISBN), Call No or Subject. The default library will be Emma S. Clark, you can select another library to check their catalog or choose All Libraries to search all PALS libraries. Once you have entered your search term and made your selections, click search or press enter to see your results.

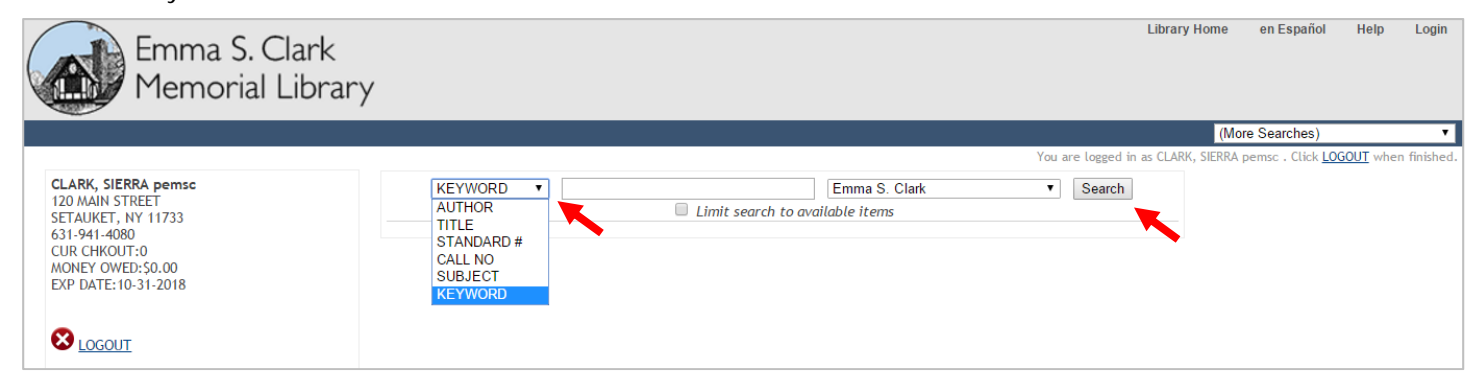

You will get a list of search results to browse. On the top, you can refine your search by clicking 'Modify Search' which will bring you to another search menu where you can limit your search by material type, audience, language and more. You can also search multiple terms at once from the 'Modify Search' screen. You can also sort your search results by relevance, title or date. Check the STATUS to see whether an item is available or checked out.

| Contract of the second second  | KEYWORD                                                                                                    | gluten free<br>152 resu<br>Most relevan<br>to know about to<br>vot                                                                                                    | LAST<br>CHEC<br>(Inor<br>CHEC<br>(Nor<br>CHEC                                                                                                    | Err<br>rch to availat<br>ed by releva<br>1 2 3 4<br>is 1-52<br>t, reclaimi<br>KIH BARCC<br>IEI 0627                                                                                                    | nma S. Clark<br>ble items<br>ince   <u>date</u>   <u>title</u><br>i   Next<br>2006<br>791006459961                                                                                                    | STATUS O<br>AVAILABLE                                                                                                    | Se Advance<br>Ann<br>Ann<br>Ann<br>Ann<br>Ann<br>Ann<br>Ann<br>Ann<br>Ann<br>An                                                                                                    | Verified + gluten free Verified + gluten free Verified + Verified + Verified                                                                                                    | • Wild                                                                                                    | And     And     A      |
|----------------------------------------------------------------------------------------------------|----------------------------------------------------------------------------------------------------|----------------------------------------------------------------------------------------------------|----------------------------------------------------------------------------------------------------|----------------------------------------------------------------------------------------------------|----------------------------------------------------------------------------------------------------|----------------------------------------------------------------------------------------------------|----------------------------------------------------------------------------------------------------|----------------------------------------------------------------------------------------------------|----------------------------------------------------------------------------------------------------|----------------------------------------------------------------------------------------------------|
| CAdd All On Page CAdd Sele<br>Utten-free revolution : absolutely ev<br>1, Jax Peters, author.<br>Holt Paperbacks Edition.<br>Iait Type: BOK<br>ork : Henry Holt and Company, 2015.<br>equest<br>ATION CALL H<br>:New Books NEW<br>py available at EC-New Books<br>Your search result                                                                                                    | ected to My Lists                                                                                                    | 152 resu<br>Most relevan<br>to know about lo                                                                                                    | LAST<br>CHEC<br>(nor<br>check<br>check<br>check<br>(nor                                                                                                    | I 2 3 4<br>relevant 2 3 4<br>rs 1-52<br>t, reclaimi                                                                                                    | ble items<br>nnce   <u>date   title</u><br>  Next  <br>206<br>299<br>791006459961                                                                                                    | STATUS O<br>AVAILABLE                                                                                                    | Choose<br>Any<br>Any<br>Any<br>Any<br>Any<br>Any<br>Any<br>Any<br>Any<br>Any                                                                                                    | Search Terms y Field Y Field Field Field Linit search to available items Linits correct for available items Linits corporation a Library: Emma S. Clark Imits (Optional) LARCE PRINT BOOK EBULRAY dence: ANY ADULT LEVEL ADULT LEVEL ADULT LEVEL Chinese Eogleh                                                                                                    | • vnid                                                                                                    | Earch Tips Earch Tips Earch Words may be right-hand using an asterisk (") in pl other characters. The "" many also be embedded in single characters. The "" word. Examples : environment" [ Boand Set and "" of to specify character any field, any or " built and or "or to specify character in the set of the set of the set |
| Add All On Page Add Sele<br>Luten-free revolution : absolutely ev<br>L. Jax Peters, author.<br>Holt Paperbacks Edition.<br>Iai Type: BOOK<br>ork : Henry Holt and Company, 2015.<br>equest<br>ATION CALL H<br>.New Books NEW<br>py available at EC-New Books<br>Your search result                                                                                                    | ected to My Lists                                                                                                    | Most relevan<br>to know about lo                                                                                                    | t titles entrie                                                                                                    | I         I                                                                                                    | оре<br>791006459961                                                                                                    | STATUS ®<br>AVAILABLE                                                                                                    | Ang<br>Ang<br>Ang<br>Ang<br>Ang<br>Choose<br>Add L<br>Au<br>La                                                                                                    | Field • gluten free     Field • gluten free     Field • gluten free     Field • gluten free     Field • gluten     Clear Form     Clear Form     Clear                                                                                                    | wid<br>Bo<br>Oper                                                                                                    | And • And •  |
| Content of the search result of the search result o | ected to My Lists                                                                                                    | Most relevan<br>to know about lo<br>vot                                                                                                    | t titles entrie                                                                                                    | IS 1-52<br>t. reclaimi<br>КIII ВАРСС<br>IE) 0627                                                                                                    | DDE<br>791006459961                                                                                                    | STATUS ®<br>AVAILABLE                                                                                                    | Am<br>Any<br>Choose<br>Add L<br>Au<br>Lav                                                                                                    | v Field v<br>Field v<br>Field v<br>Clear Form S. Cleak<br>Clear Form<br>Clear Form<br>Clear Form<br>Clear Form<br>Clear Form<br>Clear Form<br>Clear Form<br>BOOK<br>EBOOR DOWNLOAD<br>EBOOR<br>EBUGRAY<br>BOOK<br>BULRAY<br>BOOK<br>CONNICAD<br>EBOOR<br>CONNICAD<br>EBOOR<br>EBOOR<br>CONNICAD<br>EBOOR<br>CONNICAD<br>EBOOR<br>CONNICAD<br>EBOOR<br>CONNICAD<br>EBOOR<br>CONNICAD<br>EBOOR<br>CONNICAD<br>EBOOR<br>CONNICAD<br>E | wild                                                                                                    | And   Search Tips  Land  Search Tips  Land  Search Tips  Land  Search Tips  Land  Search Tips  Land  Search Tips  Land  Search Tips  Land  Land  |
| Add All On Page Add Sele                                                                                                    | exted to My Lists                                                                                                    | Most relevan<br>to know about lo<br>vol                                                                                                    | t titles entrie<br>bsing the wheat<br>LAST<br>CHEC<br>(nor                                                                                                    | IS 1-52<br>t. reclaimi<br>KIIN BARCO<br>NO 0627                                                                                                    | оре<br>791006459961                                                                                                    | STATUS ®<br>AVAILABLE                                                                                                    | Add L<br>Add L                                                                                                    | Initial Carlos Carlos C                                                                                                    | wild                                                                                                    | Search Tips<br>Seards Words may be right-hand<br>using an asterisk (") inp in<br>other characters. The "'w<br>may also be embedded in<br>string. You may use ?' to risingle characters anywhere<br>word.<br>Example: environment" i<br>lotan Ubr "and rot" to specific<br>rators words in any field, any on<br>Example : (alaska or cana<br>(downture and not vacation)                                                                                                    |
| Uten-free revolution : absolutely ev<br>i, Jax Peters, author.<br>Jolt Paperbacks Edition.<br>ial Type: BOOK<br>ork : Henry Holt and Company, 2015<br>equest<br>ATION CALL N<br><u>-New Books</u> NEW<br>py available at EC-New Books<br>Your search result                                                                                                    | errything you need t                                                                                                    | Most relevan<br>to know about lo<br>vol                                                                                                    | t titles entrie<br>bsing the wheat<br>LAST<br>CHEC<br>(nor                                                                                                    | t, reclaimi<br>t, reclaimi<br>клн Вавсо<br>те) 0627                                                                                                    | оос<br>791006459961                                                                                                    | STATUS<br>AVAILABLE                                                                                                    | Choose<br>Add L<br>Au<br>La                                                                                                    | Clear Form Clear Form                                                                                                    | wild                                                                                                    | Search Tips<br>Seards Words may be right-hand<br>using an asterisk (") inp in<br>other characters. The "'m<br>may also be embedded in<br>string. You may use? To ri-<br>single characters anywhere<br>word.<br>Example: environment"  <br>solean words in any field, anyo<br>Example: (abasko or cana<br>(doventure and not vocality)                                                                                                    |
| Luten-free revolution : absolutely ev<br>I, Jax Peters, author.<br>Holt Paperbacks Edition.<br>Iai Type: BOOK<br>ork : Henry Holt and Company, 2015.<br>equest<br>ATION CALL N<br><u>New Books</u> NEW<br>py available at EC-New Books<br>Your search result                                                                                                    | erything you need t                                                                                                    | Most relevan                                                                                                    | LAST<br>CHEC<br>(NOT                                                                                                    | <u>кл ваясо</u><br>н. ваясо<br>н. ваясо                                                                                                    | DDE<br>791006459961                                                                                                    | STATUS 🖗<br>AVAILABLE                                                                                                    | Choose<br>Add L<br>/<br>Au                                                                                                    | a Library: [Emma S. Clark<br>imita (Optional)<br>Material (ANY<br>EBOOK DOWNLOAD<br>LARCE PRINT BOOK<br>BLU RAY<br>dience: [Aiy<br>AUVENUE LEVEL<br>AUULT LEVEL<br>Chinase<br>English                                                                                                    | wild                                                                                                    | Search Tips<br>Search Words may be right-hand<br>using an asterisk (") in joint<br>other characters. The "'n<br>may also be embedded in<br>string. You may use ? to<br>single characters anywhere<br>word.<br>Example: : environment"  <br>wordin<br>lose and or "o" to specific<br>rator: "and not" to exclude word<br>Example : stocks and boo<br>Example : (alaska or cana<br>(dorenture and not vacati                                                                                                    |
| uten-free revolution : absolutely ev<br>i, Jax Peters, author.<br>folt Paperbacks Edition.<br>lait Type: BOOK<br>ork : Henry Holt and Company, 2015<br>equest<br>ATION CALL H<br>-New Books NEW<br>py available at EC-New Books<br>Your search result                                                                                                    | envthing you need t                                                                                                    | to know about lo                                                                                                    | LAST<br>CHEC<br>(NOT                                                                                                    | t, reclaimi<br>KIN BARCO<br>Ne) 0627                                                                                                    | ope<br>791006459961                                                                                                    | STATUS <b>@</b><br>AVAILABLE                                                                                                    | Add L<br>Au                                                                                                    | Material AYY<br>Type: BOOK<br>EROCK DOWNLOAD<br>EROCK DOWNLOAD<br>EROCK DOWNLOAD<br>EU-RAY<br>dience: AYY<br>JUVENILE LEVEL<br>ADULT LEVEL<br>Chinese<br>English                                                                                                    | Wild<br>Bo<br>Oper                                                                                                    | Search Tips<br>deards: Words may be right hand<br>wing an werris ("") ind<br>other characters. The "'n<br>may also be embedded in<br>string. You may use ?' to<br>single character anywhere<br>word.<br>Examples : environment"  <br>solaan<br>Use "and" or "or" to specify<br>rater: words in any ficulation or<br>Example : totok and bon<br>Example : (alaksa or cana<br>(dorenture and not vacation)                                                                                                    |
| ATTON CALL N<br><u>-New Books</u> NEW<br>py available at EC-New Books<br>your search result                                                                                                    | s will give                                                                                                    | VOL                                                                                                    | LAST<br>CHEC<br>(NOT                                                                                                    | KIN BARCC<br>ne) 0623                                                                                                    | ode<br>791006459961                                                                                                    | STATUS <b>O</b><br>AVAILABLE                                                                                                    | La                                                                                                    | nguage: ANY<br>Chinese<br>English                                                                                                    | Bo<br>Oper                                                                                                    | solean Use "and" or "or" to specif<br>rators<br>words in any field, any or<br>"and not" to exclude word<br><u>Example</u> : stocks and bon<br><u>Example</u> : (alaska or cana<br>(adventure and not vacati)                                                                                                    |
| <u>New Books</u> NEW<br>py available at EC-New Books<br>your search result                                                                                                    | s will give                                                                                                    |                                                                                                    | (nor                                                                                                    | ne) 0627                                                                                                    | 791006459961                                                                                                    | AVAILABLE                                                                                                    | La                                                                                                    | nguage: ANY<br>Chinese<br>English                                                                                                    |                                                                                                    | "and not" to exclude word<br><u>Example</u> : stocks and bon<br><u>Example</u> : (alaska or cana<br>(adventure and not vacati                                                                                                    |
| your search result                                                                                                    | s will give                                                                                                    |                                                                                                    |                                                                                                    |                                                                                                    |                                                                                                    |                                                                                                    |                                                                                                    | English                                                                                                    |                                                                                                    | Example : (ataska or cana<br>(adventure and not vacati                                                                                                    |
| your search result                                                                                                    | s will aive                                                                                                    |                                                                                                    |                                                                                                    |                                                                                                    |                                                                                                    |                                                                                                    |                                                                                                    | French                                                                                                    |                                                                                                    |                                                                                                    |
| Author Ahern, Shauna James, auth                                                                                                    |                                                                                                    | eviews,                                                                                                    | Record:                                                                                                    | Next Record                                                                                                    |                                                                                                    |                                                                                                    | Subr                                                                                                    | mit                                                                                                    | _                                                                                                    | complex query.                                                                                                    |
| Title Gluten-Free Girl American<br>LISHER Boston : Houghton Mifflin H<br>2015                                                                                                    | classics reinvented<br>arcourt, [2015]                                                                                                    | / Shauna James                                                                                                    | Ahern with Da                                                                                                    | iniel Ahern                                                                                                    | ; photography b                                                                                                    | y Lauren Volo.                                                                                                    |                                                                                                    |                                                                                                    |                                                                                                    | Resources                                                                                                    |
| ription 320 pages : color illustration                                                                                                    | is ; 24 cm                                                                                                    |                                                                                                    |                                                                                                    |                                                                                                    |                                                                                                    |                                                                                                    |                                                                                                    | •                                                                                                    |                                                                                                    | quest                                                                                                    |
| Permanent Link for this                                                                                                    | Record                                                                                                    |                                                                                                    |                                                                                                    |                                                                                                    |                                                                                                    |                                                                                                    |                                                                                                    |                                                                                                    |                                                                                                    | Link                                                                                                    |
| Copies                                                                                                    |                                                                                                    |                                                                                                    |                                                                                                    |                                                                                                    |                                                                                                    |                                                                                                    |                                                                                                    |                                                                                                    | [                                                                                                    | Articles on this Topic                                                                                                    |
| LOCATION                                                                                                    | CALL NUMBE                                                                                                    | R                                                                                                    | VOL                                                                                                    | LAST                                                                                                    | BARCODE                                                                                                    | STATUS @                                                                                                    |                                                                                                    |                                                                                                    | 0                                                                                                    |                                                                                                    |
| EC-New Books                                                                                                    | NEW 641.563                                                                                                    | 38 AHERN 🕨                                                                                                    |                                                                                                    | (none)                                                                                                    | 062791006553                                                                                                    | 626 AVAILABLE                                                                                                    |                                                                                                    |                                                                                                    |                                                                                                    |                                                                                                    |
|                                                                                                    |                                                                                                    |                                                                                                    |                                                                                                    |                                                                                                    |                                                                                                    |                                                                                                    |                                                                                                    |                                                                                                    |                                                                                                    | Google<br>Preview                                                                                                    |
| Note Includes index.<br>Summary Following the James Bear<br>have created a collection<br>Cream Cheese Frosting. C<br>course, it wouldn't be tru<br>There's Pecan Pie, Red Vé<br>recipes over and over aga<br>blog followers Aublishe<br>Subject Gluten-free diet – Recipe<br>Food allergy – Diet theraj<br>Celiac disease – Diet the<br>Cooking, American.<br>Gerre Cookbooks.<br>d'I Names Ahern, Daniel, 1968- auth<br>Volo, Lauren, photograph                                                                                                    | d Awardwinning G<br>of comfort-food clar<br>hicken-Fried Steak,<br>le comfort food with<br>levet Cake, and eve<br>in, so these dishes i<br>r's description.<br>sp - Recipes<br>rapy - Recipes.<br>nor.<br>er.                                                                                                    | luten-Free Girl 1<br>ssics that are all<br>New England Cl.<br>iout dessert, and<br>n a version of th<br>are as easy and                                                                                                    | Every Day, Shau<br>unbelievably<br>am Chowder<br>d Shauna aptly<br>ose treasured<br>foolproof as pos                                                                                                    | ina James Al<br>and amazing<br>the country<br>provides ple<br>Thin Mint of at-l<br>ssible for at-l                                                                                                    | hern and her hu<br>dy gluten-free. C<br>'s most beloved i<br>enty of delicious<br>sokies. Shauna an<br>-home cooks and                                                                                                    | sband, Daniel Ahe<br>Cinnamon Rolls wit<br>dishes, reinventer<br>recipes for sweet:<br>nd Daniel tested ti<br>her thousands of                                                                                                    | rn,<br>h<br>l.Of<br>lovers.<br>ie<br>devoted                                                                                                    |                                                                                                    | C                                                                                                    | )ownload Public Domain<br>EBooks                                                                                                    |
|                                                                                                    | Author Ahern, Shauna James, auth<br>Title Gluten-Free Girl American<br>LSHER Boston : Houghton Mifflin H<br>2015<br>iption 320 pages : color illustration<br>Permanent Link for this<br>Copies<br>LOCATION<br>EC-New Books<br>Note Includes index.<br>Summary Following the James Bear<br>have created a collection<br>Cream Cheese Frosting. C<br>course, it wouldn't be tru<br>There's Pecan Pie, Red V<br>recipes over and over age<br>blog followers Publishe<br>Subject Gluten-free diet Recipe<br>Food allergy - Diet thera<br>Celiac disease - Diet there<br>Cooking, American.<br>Genre Cookbooks. | Author Ahern, Shauna James, author.<br>Title Gluten-Free Girl American classics reinvented<br>LSHER Boston: Houghton Miffin Harcourt [2015]<br>2015<br>2015<br>2 | Author Ahern, Shauna James, author.<br>Title Gluten-Free Girl American classics reinvented / Shauna James<br>LSHER Boston : Houghton Mifflin Harcourt, [2015]<br>2015<br>2015<br>2015<br>2015<br>2017<br>2018<br>2019<br>2019<br>2 | Note:       Note:       Control of the instruction of the instruction.         Subject       Subject | Note includes index.         Note includes index.         Summary Following the James Beard Award-winning Gluten-Free Girl Every Day, Shauna James A         Note includes index.         Summary Following the James Beard Award-winning Gluten-Free Girl Every Day, Shauna James A         Note includes index.         Summary Following the James Beard Award-winning Gluten-Free Girl Every Day, Shauna James A         Note includes index.         Summary Following the James Beard Award-winning Gluten-Free Girl Every Day, Shauna James A         Note includes index.         Summary Following the James Beard Award-winning Gluten-Free Girl Every Day, Shauna James A         Note includes index.         Summary Following the James Beard Award-winning Gluten-Free Girl Every Day, Shauna James A         Note includes index.         Summary Following the James Beard Award-winning Gluten-Free Girl Every Day, Shauna James A         Note includes index.         Summary Following the James Beard Award-winning Gluten-Free Girl Every Day, Shauna James A         Note includes index.         Summary Following the James Beard Award-winning Gluten-Free Girl Every Day, Shauna James A         New Check Beard Beard Award-winning Gluten-Free Girl Every Day, Shauna James A         New Check Beard Beard Award -winning Gluten-Free Girl Every Day, Shauna James A         New Check Beard Beard Award -winning Gluten-Free Girl Every Day, Shauna James A <t< td=""><td>Note:       Next Record:       Next Record:         Next Record:       Next Record:         Next Record:       Next Record:         Next Record:       Next Record:         Next Record:       Next Record:         Next Record:       Next Record:         Next Record:       Next Record:         Next Record:       Next Record:         Next Record:       Next Record:         Note:       Hours Infilini Harcourt, [2015]         Suffer:       Second:         Note:       Copies         LOCATION       CALL NUMBER         VOL       CHECKIN         Copies:       Copies:         LOCATION       CALL NUMBER         VOL       CHECKIN         BARCODE       062791006553         Note:       Includes index.         Summary Following the James Beard Awardwinning Gluten-Free Girl Every Day, Shauna James Ahern and her hu<br/>have created a collection of comfort-food classics that are all unbelievably and amazingly gluten-free. O<br/>Corae (here: Shouna and antice) shauna aptiv provide plenty of delicious<br/>There's Pean Pieck Peick Cake, and even a version of hose treasured Thin Mint cookies. Shauna and<br/>recipes over and over again, so these dishes are as easy and foolproof as possible for at-home cooks and<br/>blog followers Publisher's description.         Subject:       Guitten-Tree diet - Recipe</td><td>Note: In the index of the index of the</td><td>Note in data more contracting intry for our sole data sole data to be defined out of our sole data sole data sole</td><td>Note includes index.         Summary Foldowing Mediation of controls of the index of the index of the i</td><td>Location called a collection of confort-free Girl Every Day, Shauna James Ahern and her husband, Daniel Ahern, have created a collection of confort-free Girl Every Day, Shauna James Ahern and her husband, Daniel Ahern, have created a collection of confort-free Girl Every Day, Shauna James Ahern and her husband, Daniel Ahern, have created a collection of confort-free Girl Every Day, Shauna James Ahern and her husband, Daniel Ahern, have created a collection of confort-free Girl Every Day, Shauna James Ahern and her husband, Daniel Ahern, have created a collection of confort-free Girl Every Day, Shauna James Ahern and her husband, Daniel Ahern, have created a collection of confort-free Girl Every Day, Shauna James Ahern and her husband, Daniel Ahern, have created a collection of confort-free Girl Every Day, Shauna James Ahern and her husband, Daniel Ahern, have created a collection of confort-free Girl Every Day, Shauna James Ahern and her husband, Daniel Ahern, have created a collection of confort-free Girl Every Day, Shauna James Ahern and her husband, Daniel Ahern, have created a collection of confort-free Girl Every Day, Shauna James Ahern and her husband, Daniel Ahern, have created a collection of confort-free Girl Every Day, Shauna aptiy provides Shaua and Daniel Eveted thes, relevented. Of course, it wouldn't be true comfort from those treasured Thin Mint cocks and her thousands of devoted blog Gildowers. — Publisher's description. Shaue and footproof as possible for at-home cooks and her thousands of devoted blog Gildowers. — Publisher's description. Scheme Free Gildowers and thera Precipes, Cenhame Free Gildowers. — Publisher's description. Scheme Free, Shaue America, Green Cooks and her thousands of devoted blog Gildowers. — Publisher's description. Scheme Free Gildowers. — Publisher's description. Scheme Free Gildowers. — Publisher's description. Scheme Free Gildowers. — Publisher's description. Scheme Free Gildowers. — Publisher's description. Scheme Free Gildowers. — Publisher's description. Scheme</td></t<> | Note:       Next Record:       Next Record:         Next Record:       Next Record:         Next Record:       Next Record:         Next Record:       Next Record:         Next Record:       Next Record:         Next Record:       Next Record:         Next Record:       Next Record:         Next Record:       Next Record:         Next Record:       Next Record:         Note:       Hours Infilini Harcourt, [2015]         Suffer:       Second:         Note:       Copies         LOCATION       CALL NUMBER         VOL       CHECKIN         Copies:       Copies:         LOCATION       CALL NUMBER         VOL       CHECKIN         BARCODE       062791006553         Note:       Includes index.         Summary Following the James Beard Awardwinning Gluten-Free Girl Every Day, Shauna James Ahern and her hu<br>have created a collection of comfort-food classics that are all unbelievably and amazingly gluten-free. O<br>Corae (here: Shouna and antice) shauna aptiv provide plenty of delicious<br>There's Pean Pieck Peick Cake, and even a version of hose treasured Thin Mint cookies. Shauna and<br>recipes over and over again, so these dishes are as easy and foolproof as possible for at-home cooks and<br>blog followers Publisher's description.         Subject:       Guitten-Tree diet - Recipe | Note: In the index of the index of the | Note in data more contracting intry for our sole data sole data to be defined out of our sole data sole data sole                                                                                                    | Note includes index.         Summary Foldowing Mediation of controls of the index of the index of the i | Location called a collection of confort-free Girl Every Day, Shauna James Ahern and her husband, Daniel Ahern, have created a collection of confort-free Girl Every Day, Shauna James Ahern and her husband, Daniel Ahern, have created a collection of confort-free Girl Every Day, Shauna James Ahern and her husband, Daniel Ahern, have created a collection of confort-free Girl Every Day, Shauna James Ahern and her husband, Daniel Ahern, have created a collection of confort-free Girl Every Day, Shauna James Ahern and her husband, Daniel Ahern, have created a collection of confort-free Girl Every Day, Shauna James Ahern and her husband, Daniel Ahern, have created a collection of confort-free Girl Every Day, Shauna James Ahern and her husband, Daniel Ahern, have created a collection of confort-free Girl Every Day, Shauna James Ahern and her husband, Daniel Ahern, have created a collection of confort-free Girl Every Day, Shauna James Ahern and her husband, Daniel Ahern, have created a collection of confort-free Girl Every Day, Shauna James Ahern and her husband, Daniel Ahern, have created a collection of confort-free Girl Every Day, Shauna James Ahern and her husband, Daniel Ahern, have created a collection of confort-free Girl Every Day, Shauna aptiy provides Shaua and Daniel Eveted thes, relevented. Of course, it wouldn't be true comfort from those treasured Thin Mint cocks and her thousands of devoted blog Gildowers. — Publisher's description. Shaue and footproof as possible for at-home cooks and her thousands of devoted blog Gildowers. — Publisher's description. Scheme Free Gildowers and thera Precipes, Cenhame Free Gildowers. — Publisher's description. Scheme Free, Shaue America, Green Cooks and her thousands of devoted blog Gildowers. — Publisher's description. Scheme Free Gildowers. — Publisher's description. Scheme Free Gildowers. — Publisher's description. Scheme Free Gildowers. — Publisher's description. Scheme Free Gildowers. — Publisher's description. Scheme Free Gildowers. — Publisher's description. Scheme   |